# لح <mark>يف ايتاذ ةعقوملا تاداەشلا لدابت</mark> تايوتحملا

<u>ةمدق مل ا</u> <u>ةيساسألا تابلطتملا</u> <u>تابلطتملا</u> <u>ةمدختسملا تانوكملا</u> <u>ةىفلخلا</u> ءارجإلا <u>ADS و CVP مداوخ نيب تاداهشلا لدابت :1 مسقلا</u> <u>CVP مداخ تاداهش ريدصت .1 ةوطخلا</u> <u>ADS مداخ ىل CVP مداوخل WSM ةداەش دارىتسا .2 ةوطخلا</u> <u>تانالعالا مداخ ةداەش ريدصت .3 ةوطخلا</u> <u>رىراق تال مداخو CVP مداوخ ىال ADS مداخ دارى تسا. 4 ةوطخاا</u> <u>ADS مداخو VOS يس اس أل ماظنل اتاقىبطت نىب تاداەش ل لدايت :2 مسق ل </u> <u>. VOS يساسألاا ماظنلاا قىبطت مداخ تاداەش رىدصت .1 ةوطخلا</u> ADS مداخ يل VOS يساسألا ماظنلا قيبطت داريتسا .2 ةوطخلا <u>AD مداوخو PG و عفدلا ةزهجأ نيب تاداهشلا لدايت :3 مسقلا</u> PG server و Rogger نم IIS ةداەش رىدصت 1. ةوطخلا \_PG مداوخو Rogger نم (DFP) يصيخشتانا لمعلا راطال Portico قداهش ريدصت .2 قوطخانا <u>AD مداخ ىلا تاداەشلا دارىتسا 3 ةوطخلا</u> <u>CVP CallStudio تامدخ جمد :4 مسقلا</u> <u>ةلص تاذ تامول عم</u>

## ەمدقملا

يسيئرلاا ةرادإلاا مداخ نيب ايتاذ ةعقوملا تاداهشلا لدابت ةيفيك دنتسملا اذه حضوي (ADS/AW) لح يف رخآلا قيبطتلا مداخو (Cisco Packaged Contact Center Enterprise (PCCE).

.Cisco نم TAC يسدنهم ،ايامأ وريمار و ريجور تربورو ،ايتاهب جونأ لبق نم ةمهاسملا تمت

### ةيساسألا تابلطتملا

### تابلطتملا

:ةيلاتا عيضاوملاب ةفرعم كيدل نوكت نأب Cisco يصوت

- PCCE رادصإلا 12.5(1)
- Customer Voice Portal (CVP)، رادصإلاا 12.5(1)

### ةمدختسملا تانوكملا

ةيلاتا جماربلا تارادصإ ىلإ دنتسملا اذه يف ةدراولا تامولعملا دنتست

- PCCE، رادصإلا (12.5(1
- CVP، رادصإلا، 12.5(1)

ةصاخ ةيلمعم ةئيب يف ةدوجوملا ةزهجألاا نم دنتسملا اذه يف ةدراولا تامولعملا ءاشنإ مت. تناك اذإ .(يضارتفا) حوسمم نيوكتب دنتسملا اذه يف ةمدختسُملا ةزهجألاا عيمج تأدب رمأ يأل لمتحملا ريثأتلل كمهف نم دكأتف ،ليغشتلا ديق كتكبش.

## ةيڧلخلا

لح يف SPOG) دجاو يجاجز عزج ربع ةزهجألا عيمج يف مكحتلا متي 12.x نم PCCE لح يف (1)12.5 رادصإلا يف (SRC) نامألا ةرادإ عم قفاوتلل ارظن .يسيئرلا AW مداخ يف هتفاضتسإ ربع مراص لكشب لحلا يف ىرخألا مداوخلاو SPOG نيب تالاصتالا عيمج ءارجإ متي ،PCCE نم ربع مراص لكشب لحلا يف يرخالا مداوخلوي عام ال

ةئيب يف .ىرخألا ةزهجألاو SPOG نيب سلسو نمآ لاصتا ىلع لوصحلل تاداهشلا مدختست تاداهشلا لدابت دعي .ايمتح ارمأ مداوخلا نيب تاداهشلا لدابت حبصي ،ايتاذ ةعقوملا ةداهشلا يكذلا صيخرتلا لثم (1)12.5 رادصإ يف ةدوجوملا ةديدجلا تازيملا نيكمتل اضيأ ايرورض اذه قرادإو WebEx (WXM) عالمعلل يرهاظلا دعاسملاو (WAM) قرادة

### ءارجإلا

بجي يتلا تانوكملاو عيقوتلا ةيتاذ صيخارتلا ريدصت متي اهنم يتلا تانوكملا يه كلت اهيلاٍ عيقوتلا قيتاذ صيخارتلا داريتساٍ متي نأ.

(i) نم ةداەش ىلإ مداخلا اذە جاتحي **:يسيئرلا AW مداخ** 

- الجسمل الماظنل ا Windows: ICM: الجسمل الماطن الماطنل ا عي الساف الماطنل ا ماظنل ا تقطحالم .(ECE) قشدردل او ينورتكل إل ا ديربل امداوخو تان الع إل ا عيمج ،(PG){a/b} قيفرطل ا مداخ ،CVP مداوخ :CVP. يصيخشتل المعل المعل الط إتاداهشو IIS تاداهش ىلع لوصحل امزلي نم (WSM) بيول اقمدخ قرادا قداهش ىلع لوصحل امزلي :1 قطحالم .CVP ريراقت (FQDN). لماكل اب لهؤم ل اجم مسا ىل ع تاداهش ا يوتحت نأ بجي :2 قطحالم.مداوخل
- يساسألا ماظنلا vos: Cloud Connect، Cisco Virtual Voice Browser (VVB)، Cisco Unified Call Manager (CUCM)، Finesse، Cisco Unified Intelligent Center (CUIC)، Live Data (LD)، Identity Server (IDS) دىرخأ قىبطتلل ةلباق مداوخو.

لحلا يف ىرخألا AD مداوخ ىلع ءيشلا سفن قبطنيو.

:نم ةداهش مداخلا اذه بلطتي :**Logger Server \ مجوملا '2'** 

.AD مداوخ عيمجل IIS ةداەش :Windows ل يساسألl ماظنلا •

(iii) CUCM PG Server: יنم ةداهش مداخلا اذه بلطتي:

- نم JTAPI ليمع ليزنتل اذه مزلي :ةظحالم .CUCM ل رشان جمانرب :VOS يساسألا ماظنلا مداخ CUCM.
- نم ةداهش مداخلا اذه بلطتي :CVP مداخ '4'
  - AD مداوخ عيمجل IIS ةداەش :Windows ل يساسألا ماظنلا •
  - و SIP لاصتا نيمأتل VVB مداخو WXM لماكتل Cloud Connect مداخ :VOS يساسألا ماظنلا HTTP.
- (v) نم ةداهش مداخلا اذه بلطتي: CVP ريراقت مداخ (v):

• مداوخ عيمجل IIS ةداەش :Windows ل يساسألا ماظنلا نم ةداەش مداخلا اذە بلطتي **:VB مداخ '6'** 

• ل يساسأل ا ماظنل Windows: CVP VXML Server (Secure HTTP)، CVP Call Server (Secure SIP)

ةثالث ىلإ لحلا يف لاعف لكشب ايتاذ ةعقوملا تاداەشلا لدابتل ةمزاللا تاوطخلا مسقنت ماسقاً.

ADS. مداوخو CVP مداوخ نيب تاداهشلا لدابت **:1 مسقلا** 

ADS. مداخو VOS يساسألاا ماظنلاا تاقيبطت نيب تاداهشلا لدابت **:2 مسقلا** 

ADS. و PG مداخو ،تالغشملا نيب تاداهشلا لدابت **:3 مسقلا** 

#### ADS و CVP مداوخ نيب تاداهشلا لدابت :1 مسقلا

يه حاجنب لدابتلا اذه لامكإل ةمزاللا تاوطخلا:

CVP Server WSM. تاداهش ريدصت 1. ةوطخلا

ADS. مداخ ىلإ CVP Server WSM ةداەش داريتسإ .2 ةوطخلا

.تانالعإلا مداخ ةداەش ريدصت .3 ةوطخلا

.CVP ريراقت مداخو CVP مداوخ ىلإ AD مداخ داريتسإ .4 ةوطخلا

#### CVP مداخ تاداەش ريدصت .1 ةوطخلا

مادختساب تاداهشلا ءاشنإ قداعإ ىلإ جاتحت ،CVP مداوخ نم تاداهشلا ريدصت لبق قنمازمو CVA و يكذلا صيخرتلا لثم قليلقلا تازيملا نإف ،الإو ،مداخلاب صاخلا OVP قنمازمو CVA مادختساب .تالكشم مجاوت نأ نكمي SPOG مادختساب

يلي امب مايقلا بجي ،ءدبلا لبق :**ريذحت** 

- : رمأ اذه لغش .حيتافملا نزخم رورم ةملك ىلع لصحا : CVP\_HOME:/\conf\security.properties يديزملا
- رخآ دلجم ىل CVP\_HOMEː\conf\security: دلجم خسنا.
- . رماوألا ليغشتل لوؤسمك رماوألا ةذفان حتفا •

ةادألا ةملعم مادختساب دنتسملا اذه يف ةمدختسملا رماوألا ليەست كنكمي :**قظحالم** لوصحلا مت يتلا رورملا ةملك قصلب موقت ،CVP مداوخ لكل .storepass - قيحاتفملا دورملا ةملك بتكت ،AD تامداخل ةبسنلاب .ددحملا security.properties فلم نم اەيلع ر**ييغت** 

:ةيلاتلا تاوطخلا عبتا ،CVP مداوخ ىلع ةداەشلا ءاشنإ ةداعإل

#### مداخلا يف ةدوجوملا تاداهشلا درس (i)

و wsm\_certificate :ايتاذ ةعقوملا تاداەشلا ەذە ىلع CVP مداوخ يوتحت :**قظحالم** vxml\_certificate و callServer\_certificate و داغتست تنك اذا ەنأ ىلإ ةفاضإلاب .ةداەش لكل اليصفت رثكأ تامولعم ةيؤر كنكمي ،حيتافملا ىلإ تاجرخملا لاسرال tool.exe حيتافملا ةمئاق رمأ ةياەن يف "<" زمرلا ةفاضإ كنكمي بصن فلم

#### ايتاذ ةعقوملا ةميدقلا تاداهشلا فذح `2'

:ايتاذ ةعقوملا تاداهشلا فذحل رمأ :CVP مداوخ

%CVP\_HOME%\jre\bin\keytool.exe -storetype JCEKS -keystore %CVP\_HOME%\conf\security\.keystore delete -alias wsm\_certificate

%CVP\_HOME%\jre\bin\keytool.exe -storetype JCEKS -keystore %CVP\_HOME%\conf\security\.keystore delete -alias vxml\_certificate

%CVP\_HOME%\jre\bin\keytool.exe -storetype JCEKS -keystore %CVP\_HOME%\conf\security\.keystore delete -alias callserver\_certificate

#### ايتاذ ةعقوملا تاداهشلا فذحل رمأ :CVP ريراقت مداوخ :

%CVP\_HOME%\jre\bin\keytool.exe -storetype JCEKS -keystore %CVP\_HOME%\conf\security\.keystore delete -alias wsm\_certificate

%CVP\_HOME%\jre\bin\keytool.exe -storetype JCEKS -keystore %CVP\_HOME%\conf\security\.keystore delete -alias callserver\_certificate

ايتاذ ةعقوملا تاداەشلا ەذە ىلع CVP ريراقت مداوخ يوتحت :**قظحالم** callServer\_certificate.

#### مداخلاب صاخلا FQDN مادختساب ايتاذ ةعقوملا ةديدجلا تاداهشلا ءاشنإ (iii

#### CVP مداوخ

:WSM ل ايتاذ ةعقوم ةداهش ءاشنإل رمأ

%CVP\_HOME%\jre\bin\keytool.exe -storetype JCEKS -keystore %CVP\_HOME%\conf\security\.keystore genkeypair -alias wsm\_certificate -keysize 2048 -keyalg RSA -validity XXXX

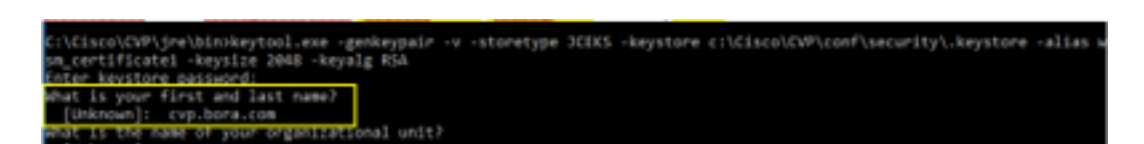

ةيلاتلا ىرخألا ةلئسألا لمكأ

?ةيميظنتلا ةدحولا مسا ام

>UD ديدجت> :[فورعم ريغ] ؟كتسسؤم مسا وه ام حقسسؤملا مسا نييعت> :[فورعم ريغ] ؟كتقطنم وأ كتنيدم مسا وه ام حققطنملا/ةنيدملا مسا ددح> :[فورعم ريغ] ؟كتظفاحم وأ كتلود مسا وه ام جقعطاقملا/ةيالولا مسا ددح> :[فورعم ريغ] ؟قدحولا هذهل نيفرحلا وذ دلبلا دوك وه ام جنيفرحلا يذ دلبلا زمر ديدجت> :[فورعم ريغ] دنييلاتلا نيلخدملل معن ددح

:callServer\_certificate و vxml\_certificate ل steps مسفن لا تزجنأ

%CVP\_HOME%\jre\bin\keytool.exe -storetype JCEKS -keystore %CVP\_HOME%\conf\security\.keystore genkeypair -alias vxml\_certificate -keysize 2048 -keyalg RSA -validity XXXX

%CVP\_HOME%\jre\bin\keytool.exe -storetype JCEKS -keystore %CVP\_HOME%\conf\security\.keystore genkeypair -alias callserver\_certificate -keysize 2048 -keyalg RSA -validity XXXX

.CVP تاملاكم مداخ ليغشت دعأ

#### CVP ريراقت مداوخ

:WSM ل ايتاذ ةعقوملا تاداهشلا ءاشنإل رمأ

%CVP\_HOME%\jre\bin\keytool.exe -storetype JCEKS -keystore %CVP\_HOME%\conf\security\.keystore genkeypair -alias wsm\_certificate -keysize 2048 -keyalg RSA -validity XXXX

ددح FQDN تاوطخلا عبتاو **؟ةلئاعلا مساو لوألا كمسا وه ام** مالعتسالل مداخلاب صاخلا FQDN ددح مداوخ عم مت امك اهسفن CVP.

callServer\_certificate: ل تاوطخلا سفن ءارجإب مق

%CVP\_HOME%\jre\bin\keytool.exe -storetype JCEKS -keystore %CVP\_HOME%\conf\security\.keystore genkeypair -alias callserver\_certificate -keysize 2048 -keyalg RSA -validity XXXX

ريراقتلا مداوخ ليغشت دعاً.

- مدختسأ .نيماع ةدمل ايتاذ ةعقوملا تاداەشلا ءاشنإ متي ،يضارتفا لكشب :**قظحالم** الإو ،تاداەشلا ءاشنإ قداعإ دنع ةيحالصلا ءاەتنا خيرات نييعتل ةحصلاب صاخلا HXXX نأ بجي ،تاداەشلا ەذە مظعمل ةبسنلاب .اموي 90 ةدمل ةحلاص نوكت تاداەشلا نإف قلوقعم ققحت ةرتف تاونس 5-3 ةرتف نوكت. ةيسايقلا ةحصلا تالخدم ضعب يلي اميف:

| 365  |
|------|
| 730  |
| 1095 |
| 1460 |
| 1895 |
| 3650 |
|      |

ريفشتلا ةيمزراوخو ،**2048** حاتفملا مجح ،SHA 256 نوكت نأ بجي ةداەش 12.5 يف :**ريذحت** نأ مەملا نم .keysize 2048 و keysize :-ميقلا ەذە نييعتل تاملعملا ەذە مدختسأ ،RSA بكلذب مايقلا متي مل اذإ .storettype jceks قملعملا OVP حيتافم نزخم رماوأ نمضتت .قال اي تي مل اذا يزخم كلذ نم أوساً وأ حاتفملا وأ قداەشلا حبصت نأ نكمي

#### ريراقتلا مداوخو CVP مداوخ نم wsm\_certificate ريدصت '4'

أ مساب ةداهشلا ةيمست ةداعإو ،تقوّم عقوم ىل CVP مداخ لك نم WSM قداهش ريدصت (أ وهو .ديرف فرح وأ مقرب "X" لدبتسا wsmcsX.crt هنأ ىلع هتيمست قداعإ كنكمي .بولطم wsmcsa.crt، wsmcsb.crt.

ايتاذ ةعقوملا تاداهشلا ريدصتل رمأ

%CVP\_HOME%\jre\bin\keytool.exe -storetype JCEKS -keystore %CVP\_HOME%\conf\security\.keystore export -alias wsm\_certificate -file %CVP\_HOME%\conf\security\wsm.crt

ىل اەتيمست دعأ مث ،C**:\Cisco\CVP\conf\security\wsm.crt ر**اسملا نم ةداەشلا خسنا (ب wsmcsX.crt مداخ ىلع تقۇم دلجم ىل اەلقناو ADS.

ADS مداخ ىلٍ CVP مداوخل WSM ةداەش داريتسإ .2 ةوطخلا

افاج تاوداً ةعومجم نم ءزج يه يتلا حيتافملا ةاداً مادختساٍ بجي AD مداخ يف صيخرتلا جاردال. ةادالا هذه ةفاضتساٍ متي ثيح افاجل ةيسيئرلا ةحفصلا راسم ىلع روثعلل ناتقيرط كانه.

(i) حماوألا رطس ةهجاو رمأ (i) > echo / JAVA\_HOME

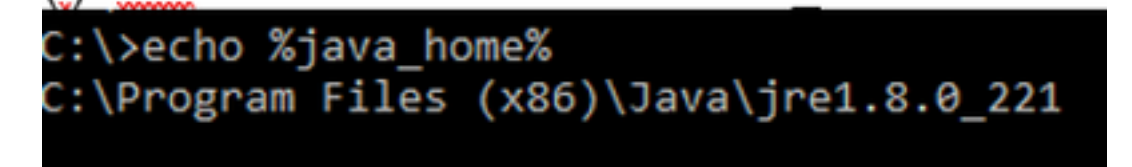

.ةروصلا يف حضوم وه امك **،مدقتملا ماظنلا** ربع ايودي '2'

| 4> -> 🛧 💆 Control P      | and + System and Security + System                               | v 6 Search Cor         | trol Panel "P            | ×                            |
|--------------------------|------------------------------------------------------------------|------------------------|--------------------------|------------------------------|
| Control Panel Home       | System Properties                                                | ×                      |                          |                              |
| Orvice Manager           | Computer Name Handware Advanced Results                          |                        | Environment Variables    |                              |
| Advanced system settings | You must be logged on as an Administrator to make<br>Performance | not if these charges.  | User variables for Admin | idator                       |
|                          | Vaual effects, processor scheduling, memory usage                | and vitual memory      | Variable                 | Value                        |
|                          |                                                                  |                        | Path                     | SUSERFRONLEN, AppOrtaille    |
|                          |                                                                  | Settings               | TEMP                     | SUSERPROPILES/AppOrte/Lo     |
|                          | User Bolles                                                      |                        | TMP                      | NUSERFRONLEN/AppOwte/Lo      |
|                          | Desiring antipole added to your simple                           |                        |                          |                              |
|                          |                                                                  |                        |                          |                              |
|                          |                                                                  | Settings . De          |                          |                              |
|                          | Statup and Recovery                                              |                        |                          | Ne                           |
|                          | System startup, system failure, and debugging infor              | ration                 |                          |                              |
|                          |                                                                  | Settings .             | System variables         |                              |
|                          |                                                                  |                        | Variable                 | Value                        |
|                          |                                                                  | witconnect Variables . | Carlyn                   | Citilinden day Ren 12 and g  |
|                          |                                                                  |                        | WWK, HOME                | C/Program Files (dR)/Jevaly  |
|                          |                                                                  |                        | wa offs                  | -Discride provide cheating a |
| 6                        | OK C                                                             | woel Andry             | NUMBER_OF_PROCES         | SORS 6                       |
| 266400                   | a second and the second second second second second              |                        | Activate                 | Wind Wind Wind Wind          |
| Security and Maintenance |                                                                  |                        | PATHENT So to Setti      | COM EVE BAT CHID VES V       |

#### x86)\Java\jre1.8.0\_221\bin وه يضارتفالا راسملا PCCE 12.5 علع

#### ايتاذ ةعقوملا تاداهشلا داريتسال رمأ:

keytool -keystore "C:\Program Files (x86)\Java\jre1.8.0\_221\lib\security\cacerts" -import storepass changeit -alias {fqdn\_of\_cvp} -file c:\temp\certs\wsmcsX.crt

#### AD مداوخ ىلع ةمەملا سڧن ذيڧنتب مقو رشنلا يڧ CVP لكل رماوألا ررك :**ةظحالم** ىرخألا

ADS. مداوخ ىلع Apache Tomcat ةمدخ ليغشت ةداعإ (د

#### تانالعإلا مداخ ةداەش ريدصت .3 ةوطخلا

(i) مداخ اب صاخلا URL مداخ العات المان المان المان المان المان (i) مداخ العالي (i) مداخ العار (i) مداخ المان (i) مداخ المان (i)

ك ةداەشلا ةيمستو c:\temp\certs :لاثملا ليبس ىلع ،تقۇم دلجم يف ةداەشلا ظفح '2' ADS{svr}[ab].cer

#### CCE via Chrome Browser

| etificate X                                                                                                    |      |                                                                                                    |
|----------------------------------------------------------------------------------------------------|------|----------------------------------------------------------------------------------------------------|
| eral Details Certification Path                                                                                                    | th + | Er Certificate Export Waard                                                                                                    |
| v da i                                                                                                    | H.   |                                                                                                    |
| eld Value ^<br>Version V3                                                                                                    | **   | Export File Format<br>Certificates can be exported in a variety of file formats.                                                                                       |
| Senai number 00 99 ab 515 2 74 45 76 87<br>Signature algorithm sha2585A<br>Signature hash algorithm sha256<br>Searer an 125a.bora.com<br>Seld Aum Montes Sentenber 10 Mink |      | Select the format you want to use:<br>OER encoded brury X.509 (.CER)                                                                                                   |
| valid to Sundary, September 25, 2029 v<br>5. hourt as 175a hora rom v                                                                                                    | lek  | Brase 44 encoded %.509 (.CDR)     Oryptographic Message Syntax Standard - MICS #7 Certificates (.P78)     Didude al certificates in the certification path if possible |
|                                                                                                    | -0   | Personal Information Exchange - PRCS #12 (JPTs) Dudude all certification path if possible                                                                              |
|                                                                                                    | h.   | Delete the private key if the export is successful<br>Export all extended properties                                                                                   |
|                                                                                                    |      | Bruble certificate privacy                                                                                                    |

ددح :**ةظحالم** BASE-64 رايخلا ددح :**ةظحالم** X.509 (.CER).

#### ريراقتلا مداخو CVP مداوخ ىلإ ADS مداخ داريتسإ .4 ةوطخلا

(i) ليلدلا يف CVP ريراقت مداخو CVP مداوخ ىل المالي المالي المالي (i) مداوخ عل المالي (i) مداوخ عل المالي (i) ال

CVP. ريراقت مداخو CVP مداوخ ىلإ ةداەشلا داريتسإ `2'

%CVP\_HOME%\jre\bin\keytool.exe -storetype JCEKS -keystore %CVP\_HOME%\conf\security\.keystore import -trustcacerts -alias {fqdn\_of\_ads} -file %CVP\_HOME%\conf\security\ICM{svr}[ab].cer مراوخل اهسفن تاوطخلا ذيفنتب مق.

ريراقتلا مداخو CVP مداوخ ليغشت ةداعإ `3'

### ADS مداخو VOS يساسألا ماظنلا تاقيبطت نيب تاداهشلا لدابت :2 مسقلا

يه حاجنب لدابتلا اذه لامكال ةمزاللا تاوطخلا:

.VOS يساسألا ماظنلاا قيبطت مداخ تاداهش ريدصت .1 ةوطخلا

ADS. مداخ ىلإ VOS يساسألا ماظنلا قيبطت تاداهش داريتسإ .2 ةوطخلا

لثم VOS تاقيبطت عيمج ىلع ةيلمعلا هذه قبطنت:

- CUCM
- VVB
- ةعارب •
- CUIC \ LD \ IDS
- ةباحسلا لاصتا •

.VOS يساسألا ماظنلا قيبطت مداخ تاداهش ريدصت .1 ةوطخلا

(i) نم ةدحوملا تالاصتالا ليغشت ماظن ةرادا ةحفص ىلإ لقتنا (i<u>https://FQDN:8443/cmplatform</u>

(ii) يف قيبطتلل يساسألا مداخلا تاداهش ىلع روثعلاو **تاداەشلا ةرادإ < نيمأتلا** ىلإ لقتنا ق**يثوتل**ا دلجم.

| Holp: Cisco Unified Operating System Admin<br>For Data Volted Communications Solutions | nistrat | ion  |                                                        | Revigition Class Unified 05 Administration • Gr<br>administration About Legen |
|----------------------------------------------------------------------------------------|---------|------|--------------------------------------------------------|-------------------------------------------------------------------------------|
| Drov + Settings + Security + Software Lapones + Securities + Help +                    |         |      |                                                        |                                                                               |
| Certificate List                                                                       |         |      |                                                        |                                                                               |
| 很 Security Set open 🦓 Systel Carthody Carthody data 🐰 Security                         | 694     |      |                                                        |                                                                               |
| toreat tout Case 200 feat Ch                                                           | Self-   | 80   | Cerr., ECC., Real., CA                                 | Care, BCC_Reat_CA                                                             |
| torest-boxt Indusic Automic and Research Institutions ResEA 2011                       | Sel-    | 854  | Infericulations, and Jasen A. Justicions, Justice, 201 | 1 Helenic, Audenic, and Desearch, Statistics                                  |
| toment trust CESTE Witherer Chiles' Book GB CA                                         | Self-   | 854  | 015TE_WISerier_Ghitei_Root_GB_CA                       | 00570_WtSeries_Gistel_Root_00_CA                                              |
| toreal-built Amazon Root Ck. 4                                                         | Sel-    | ec.  | Amazon, Root, CA, A                                    | Amazon, Root, CA, 4                                                           |
| tomati-truit <u>057 Red GK X0</u>                                                      | Self-   | 854  | 057_Awr_C4_X0                                          | DST_Root_CA_R3                                                                |
| tomat-but <u>Addivit Doenal CA Ros</u>                                                 | Self-   | 854  | AddTrast_Doenal_CA_Root                                | AddTrust_External_CA_Root                                                     |
| timae truit <u>colora are</u>                                                          | Set-    | 83.4 | op.loa.ore                                             | cop.box.com                                                                   |
| Koncel-Koal <u>E-felder Delektort Case 3</u>                                           | Figned. | 63.4 | Friday, Dolarkov, Case, 3                              | Phradael_Grobarkost_Case_3                                                    |
| tonico trust Electric Global Root 42                                                   | Set-    | 83.0 | DipCet_Gobal_Aux_63                                    | DigiCart_Shibal_Root_S2                                                       |

. ADS مداخ ىلع تقؤم دلجم يف ەظفحل PEM. فلم ليزنت قوف رقناو ةداەشلا ددح (iii)

| Certificate Set                                                                                                    | ings                                                                                                    |                                                                                                    |  |  |  |  |
|----------------------------------------------------------------------------------------------------|----------------------------------------------------------------------------------------------------|----------------------------------------------------------------------------------------------------|--|--|--|--|
| File Name                                                                                                    | ccp.bc                                                                                                    | ora.com.pem                                                                                                    |  |  |  |  |
| Certificate Purpose tomcat-trust                                                                                                    |                                                                                                    |                                                                                                    |  |  |  |  |
| Certificate Type trust-certs                                                                                                    |                                                                                                    |                                                                                                    |  |  |  |  |
| Certificate Group                                                                                                    | produ                                                                                                    | ict-cpi                                                                                                    |  |  |  |  |
| Description(frier                                                                                                    | dly name) Trust (                                                                                                    | Certificate                                                                                                    |  |  |  |  |
| Certificate File                                                                                                    | Data                                                                                                    |                                                                                                    |  |  |  |  |
| [<br>Version: V3<br>Serial Number<br>SignatureAlgo<br>Issuer Name:<br>Validity From:<br>To: Sa<br>Subject Name<br>Key: RSA (1.2<br>Key value:<br>3082010a0282(<br>69f9980a12468 | : 5C35B3A89A89<br>ithm: SHA256wit<br>L=BXB, ST=ma, (<br>Mon Dec 16 10:5<br>t Dec 14 10:55:2:<br>L=BXB, ST=ma,<br>.840.113549.1.1.<br>010100c1420ced7<br>14be9a3c566a84 | 74719BB85B6A92CF710D<br>thRSA (1.2.840.113549.1.1.11)<br>CN=ccp.bora.com, OU=BXB TAC, O=TAC, C=US<br>55:22 EST 2019<br>1 EST 2024<br>, CN=ccp.bora.com, OU=BXB TAC, O=TAC, C=US<br>.1)<br>76c23b9d60b01efbf331987ac5624639ba8af3f3430d2ca8766d199<br>101237c1d980b09a06903520b0013b30f54fbfdda3e71f27900d992 |  |  |  |  |
| 88e0e816e64ad<br>f140216a5e5ad<br>520da30a39b20                                                                                                    | 444c39f03f62aad<br>a1f787b14f387b0<br>6d213b329d63e8                                                                                                    | dcbc08f591a960ef95eda7b86b3e6e183a2fe8732352aee6abcfb722<br>a11e2160e2d0002368ba852962bb9cb741723c447aceb2a651b6f<br>84e50fd1fb9d56f6fd96ddcf4291668a2ee660d72ba0c3ccf85444f7a                                                                                                    |  |  |  |  |
| Delete Dow                                                                                                    | nload .PEM File                                                                                                    | Download .DER File                                                                                                    |  |  |  |  |

.كرتشملل اەسڧن تاوطخلا ذيڧنتب مق :**ةظحالم** 

#### ADS مداخ ىلإ VOS يساسألا ماظنلا قيبطت داريتسإ .2 ةوطخلا

دات (x86)\Java\jre1.8.0\_221\bin تافلم C:\Program حات مل الله الما التعام ال

ايتاذ ةعقوملا تاداهشلا داريتسال رمأ

keytool -keystore "C:\Program Files (x86)\Java\jre1.8.0\_221\lib\security\cacerts" -import storepass changeit -alias {fqdn\_of\_vos} -file c:\temp\certs\vosapplicationX.cer

. ADS مداوخ ىلع Apache Tomcat ةمدخ ليغشت دعأ

ىرخألا AD مداوخ ىلع ةمەملا سفن ذيفنت :**ةظحالم** 

### AD مداوخو PG و عفدلا ةزهجأ نيب تاداهشلا لدابت :3 مسقلا

يه حاجنب لدابتلا اذه لامكإل ةمزاللا تاوطخلا:

- PG و Rogger مداوخ نم IIS ةداهش ريدصت :1 ةوطخلا
- PG و Rogger مداوخ نم (DFP) صيخشتلا لمع راطإل Portico ةداهش ريدصت :2 ةوطخلا

AD مداوخ ىلإ تاداەشلا داريتسإ :3 ةوطخلا

PG server و Rogger نم IIS ةداەش ريدصت .1 ةوطخلا

(i) مداخ یل ADS مداخ یل (Roggers ، PG): مداوخلاب صاخلا URL ناونع یل لقتنا ،حفصتم نم ADS مداخ یل (https://{servername}

(ii) ك ةداەشلا قيمستو c:\temp\certs لاثملا ليبس ىلع ،تقۇم دلجم يف ةداەشلا ظفح (ii) ICM{svr][ab].cer

#### ← → C A Not secure aw125a.bora.com Certificate × General Details Certification Path th 🗧 🖉 Certificate Export Wizard see de Export File Format Field Value Certificates can be exported in a variety of file formats 12 Version Serial number 00 #9 #6 59 50; 76 46 76 87 Sqnature algorithm sha25685A Select the format you want to use: Sgnature hash algorithm \$4256 a=125a.bora.com O GER encoded binary X.509 (LCER) vald from Monday, September 30, 2019 Base 64 encoded X.509 (CER) Valid to Sunday, September 25, 2039 .... otographic Message Suntax Standard - PKCS #7 Certificates (JP20) Include all certificates in the certification path if possible sonal Information Exchange - PRCS #12 (JPPS) Include all certificates in the certification path if po Delete the private key if the export is successful Deport all extended properties Evable certificate privacy C Mcrosoft Serialized Certificate Store (.557) Copy to File

CCE via Chrome Browser

.(.CER). زمرملا BASE-64 رايخلا ددح :**ةظحالم** 

#### PG مداوخو Rogger نم (DFP) يصيخشتلا لمعلا راطإل Portico ةداهش ريدصت .2 ةوطخلا

(i) مداوخ اب صاخل DFP ناونع ىل لقتنا ،حفصتم نم ADS مداخ ىلع (i) اليمحتل المام مرافع (i) مداوخ ال (i) https://{servername}:7890/icm-dp/rest/DiagnosticPortal/GetProductVersion

dfp{svr}[ab].cer ك ةداهشلا ةيمستو c:\temp\certs لاثم دلجملا يف ةداهشلا ظفح '2'

#### Portico via Chrome Browser

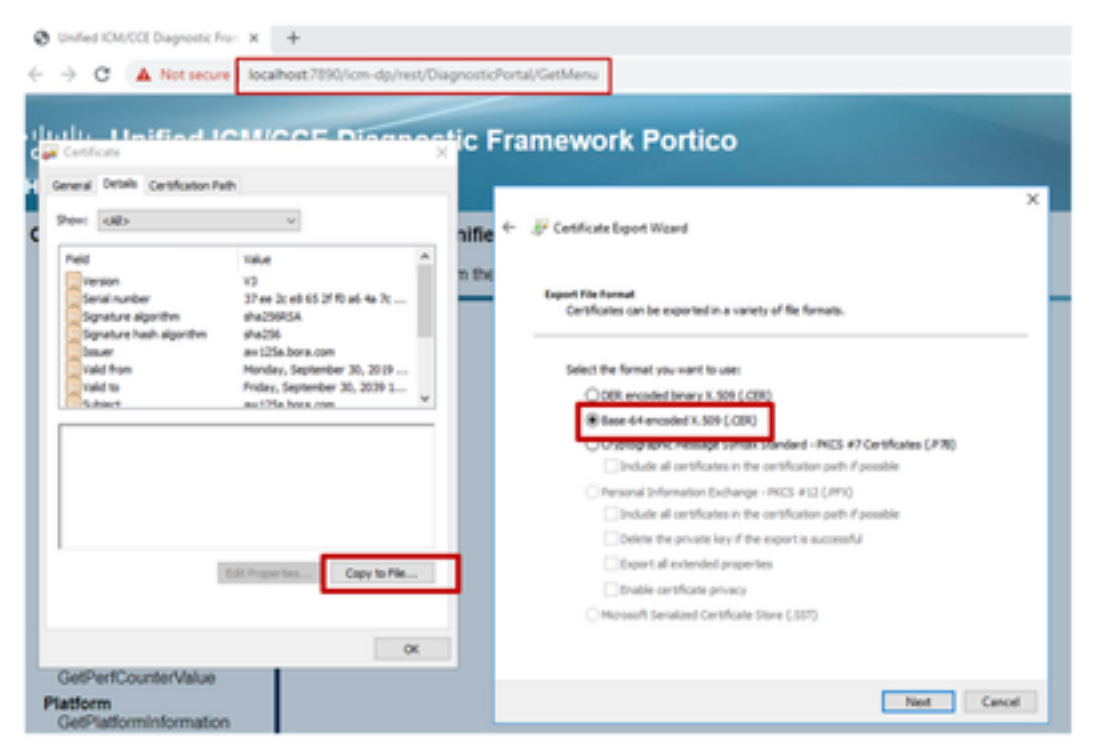

.(.CER) زمرملا BASE-64 رايخلا ددح :**قظحالم** 

#### AD مداخ ىلإ تاداەشلا داريتسإ .3 ةوطخلا

#### حاتفملا ةادأ ليغشتل راسملا. ADS مداخ ىلإ عيقوتلا ةيتاذ IIS تاداهش داريتسال رمأ C:\Program مداخ علي العام)\Java\jre1.8.0\_221\bin.

keytool -keystore "C:\Program Files (x86)\Java\jre1.8.0\_221\lib\security\cacerts" -import storepass changeit -alias {fqdn\_of\_server}\_IIS -file c:\temp\certs\ ICM{svr}[ab].cer

Example: keytool -keystore "C:\Program Files (x86)\Java\jre1.8.0\_221\lib\security\cacerts" - import -storepass changeit -alias myrgra.domain.com\_IIS -file c:\temp\certs\ICMrgra.cer

#### AD. مداوخ عيمج ىلإ ةردصملا مداخلا تاداهش عيمج دروتسا :**ةظحالم**

#### ِ ADS مداخ ىلإ ايتاذ ةعقوملا ةيصيخشتلا تاداەشلا داريتسال رمأ

keytool -keystore "C:\Program Files (x86)\Java\jre1.8.0\_221\lib\security\cacerts" -import storepass changeit -alias {fqdn\_of\_server}\_DFP -file c:\temp\certs\ dfp{svr}[ab].cer

Example: keytool -keystore "C:\Program Files (x86)\Java\jre1.8.0\_221\lib\security\cacerts" - import -storepass changeit -alias myrgra.domain.com\_DFP -file c:\temp\certs\dfprgra.cer

#### AD. مداوخ عيمج ىلإ ةردصملا مداخلا تاداهش عيمج دروتسا :**ةظحالم**

. ADS مداوخ ىلع Apache Tomcat ةمدخ ليغشت دعأ

#### CVP CallStudio تامدخ جمد :4 مسقلا

بيولا تامدخ رصنعل نمآ لاصتا ءاشنا ةيفيك لوح ةيليصفت تامولعم ىلع لوصحلل رصنعو REST\_CLIENT

رادصإلاا Cisco Unified Call Studio و Cisco Unified CVP VXML مداخل مدختسمل اليلد ي اعجرا 12.5(1) - بيولا ةمدخ لماكت (Cisco Unified Customer Voice Portal] - Cisco

### ةلص تاذ تامولعم

- <u>نامألا CVP نيوكت ليلد</u> :CVP نيوكت ليلد •
- <u>نامألا UCCE نيوكت ليلد</u> :UCCE نيوكت ليلد •
- <u>نامألا PCE لوؤسم ليلد</u> :PCCE ةرادإ ليلد •
- <u>عيقوتلا قيتاذ Exchange UCCE تاداەش</u>:عيقوتلا قيتاذ UCCE تاداەش •
- CCE 12.5(1): يف ەليحرتو OpenJDK يە مايحرتو CCE 12.5(1)
- CVP 12.5(1): <u>ليحرت CVP اليحرت CVP 12.5</u>(1): يف ەل\_يحرتو OpenJDK

ةمجرتاا مذه لوح

تمجرت Cisco تايان تايانق تال نم قعومجم مادختساب دنتسمل اذه Cisco تمجرت ملاعل العامي عيمج يف نيم دختسمل لمعد يوتحم ميدقت لقيرشبل و امك ققيقد نوكت نل قيل قمجرت لضفاً نأ قظعالم يجرُي .قصاخل امهتغلب Cisco ياخت .فرتحم مجرتم اممدقي يتل القيفارت عال قمجرت اعم ل احل اوه يل إ أم اد عوجرل اب يصوُتو تامجرت الاذة ققد نع اهتي لوئسم Systems الما يا إ أم الا عنه يل الان الانتيام الال الانتيال الانت الما